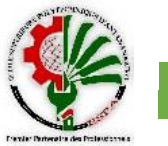

VII.3 La correction des lavaka

Pour la correction des lavaka du bassin versant de Sahamaloto, la méthode mécanisée (les fascines, les barrages en pieux et les gabions) et la méthode biologique (système vétiver) ont été adoptées. Elles servent à stabiliser les pentes et les sédiments issus de l'érosion. Sur les versants abrupts, un gradin de cultures est envisagé. Les terrasses peuvent être soutenues par des talus gazonnés (Fig.50) [29].

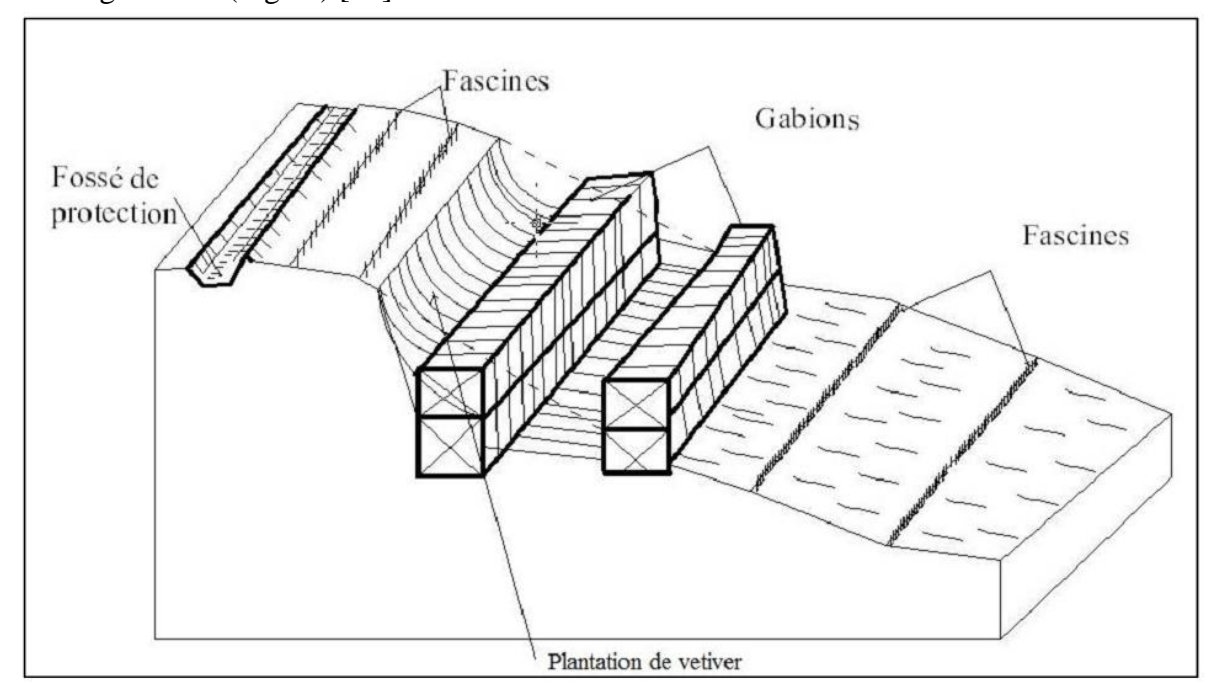

Fig.50 Stabilisation d'un lavaka dans le bassin versant de Sahamaloto [29]

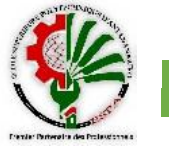

#### CONCLUSION

ESPA

Pour conclure, l'érosion est un phénomène indissociable de la Région Alaotra. Le climat étant humide et les sols friables évolués contribuent à la dégradation du sol. Aussi, comme les baiboho sont déjà saturés, les agriculteurs cultivent sur les tanety alors que le labour de la terre crée un ensablement des bas-fonds quand vient le ruissellement.

Les sols de la Région subissent de grandes dégradations, et que l'eau perde de sa superficie quand plus les pertes en terre n'augmentent. Quels seront l'avenir de la riziculture d'Alaotra si les bas-fonds seront encombrés de sédiments? Nous avons pu proposer une méthode pour quantifier et évaluer les facteurs de l'érosion hydrique. Son principal objectif a été d'appui pour la décision pour une priorisation des zones les plus vulnérables.

Ce mémoire a valorisé plus la méthodologie que les autres parties car les résultats peuvent être repris et être améliorés selon l'envergure et l'échelle demandée. Aussi, les logiciels de traitement de données numériques ont été soulignés. Grace à l'Arcswat, le bassin versant a été délimité. Puis, le calcul des poids de chaque critère ainsi que l'évaluation multicritère a été effectuée dans IDRISI. Cette méthode valorise donc les calculs matriciels qui sont exporté en carte de décision.

Les résultats de cette étude a été la carte de vulnérabilité à l'érosion hydrique de la zone d'étude. Aussi, nous avons constaté une grande évolution de l'occupation de sol de la Région.

Pour la majorité, les mesures proposées (méthodes mécaniques) des luttes antiérosives sont correctives à moyen et long terme, donc efficaces.

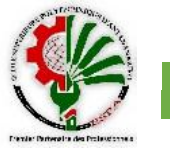

### BIBLIOGRAPHIE

[1] Hassan II-RABAT. (2016). – Cours d'hydrologie, Université de Maroc.

[2] ROCHE M. (1963). – Hydrologie de surface. Ed. Gauthier-Villars, Paris. in – BONNARD
 V. (2015). – Méthodologie pour la cartographie et le paramétrage du modèle hydrologique
 GR4J sur 28 bassins versants en France pour la période 1961-2014. Université de bourgogne
 Mémoire Master TMEC, p 50.

[3] GEORGES Y. (2008). – Evaluation de l'Erosion dans le bassin versant de la rivière Grise (Haiti). Faculté universitaire des sciences agronomiques de Gembloux, Belgique, Master en gestion des Risques Naturels.

[4] POULENARD J. (2010). – Erosion des sols : mécanismes, modélisation et méthodes de conservation des sols. Masters EGPM et Gaia,108 p.

[5] CREAM (2013). – Monographie Région Alaotra-Mangoro. Centre de recherches, d'études et d'appui à l'analyse économique à Madagascar. Lot II A 78 U A Soavimbahoaka 101 Antananarivo Madagascar, www.cream.mg, 235 p.

[6] RAVELONANDRO G. (2015). – Cours ressource en eau. Licence en Géologie Minière, Mention Génie Géologique, ESPA.

[7] FAO (1999). – Base de référence mondiale pour les ressources en sols. Rapport sur les ressources en sol du monde, p. 91-93.

[8] RIQUIER J. (1968). – Carte pédologique de Madagascar à l'échelle de 1/1000000. Service cartographie de l'Office de la Recherche Scientifique et Technique Outre-Mer.

[9] RAUNET M. (1997). – Les ensembles morphopédologiques de Madagascar. Bilan et évaluation des travaux et réalisations en matière de conservation des sols à Madagascar. CIRAD-CA, 156p.

[10] MPAE Ministère Auprès de la Présidence en Charge de l'Agriculture et de l'Elevage (2018). – Rapport d'activité 2017, p. 52-53.

[11] RIQUIER J. (1958). – Les lavaka de Madagascar. Office de la recherche scientifique et technique OUTRE-MER Paris, cote de classement N° 4236 pédologie, p. 7-11.

[12] RIQUIER J. (1954). – Etude sur les lavaka. Mémoires de l'institut scientifique de Madagascar, série D - Tome-VI, p. 170-189.

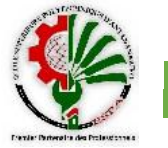

[13] ANDRIANIFANANTENANA T. (2017). – Réaménagement du bassin versant de Marovoay face à l'ensablement et à la salinisation des sols. Mémoire de fin d'étude ESPA, p. 34-36.

[14] DENIS A. (2016). – Travaux Pratiques de Télédétection Spatiale. Université de Liège (ULg) Arlon Campus Environnement Département des Sciences et Gestion de l'environnement Unité Eau Environnement Développement (EED), 84p.

[15] MIDEKOR A.Wellens J. (2013). – Initiation à ENVI, Ouagadougou Burkina Faso, GEeau.org, 84p.

[16] LIDOUH K. ; VANHUYSSE S. (2016). – Introduction à l'analyse multicritère, Université de Bruxelles.

[17] EASTMAN J. (2006). – IDRISI Andes. Guide to GIS and Image Processing. Worcester, Clark University. in KOUASSI J. (2013). – Suivi de la dynamique de l'occupation du sol à l'aide de l'imagerie satellitaire et des systèmes d'informations géographiques : cas de la direction régionale des eaux et forêts de Yamoussoukro (cote d'ivoire). Mémoire de Diplôme d'Agronomie Approfondie. 51p.

[18] SAATY T. (1990). – How to make a decision: The Analytic Hierarchy Process. European Journal of Operational Research, vol. 48. in – RAMOS A. et al (2014) – Application de la Méthode de l'Analyse Multicritère Hiérarchique à l'étude des glissements de terrain dans la région littorale du centre du Portugal: Figueira da Foz Nazaré. Geo-Eco-Trop, p. 33-44.

[19] BENSAID A. (juin 2005). – SIG et télédétection pour l'étude de l'ensablement dans une zone aride : le cas de la wilaya de Naâma (Algérie). Université Joseph Fourier-Grenoble 1, 289p.

[20] FOWE T. (2015). – Simulation et optimisation du fonctionnement du barrage de Boura en zone soudanienne du Burkina Faso. Thèse de Docteur en sciences et technologies, Institut International d'Ingénierie de l'Eau et de l'Environnement, p.45.

[21] ROEDERER P. (1971). – Les sols de Madagascar. Office de la recherche scientifique et technique OUTRE-MER centre Antananarivo, 56p.

[22] RABARIMANANA M. ; RAHARIJAONA L. ; JEAN CHOROWICZ J. (2003). – Cartographie des lavaka par télédétection : analyse des facteurs et gestion des espaces ruraux à Madagascar. Editions scientifiques GB. Télédétection 2003 vol. 3, n° 2-3-4, p. 225-250.

[23] ROOSE E. (1994). – Introduction à la gestion conservatoire de l'eau, de la biomasse et de la fertilité des sols. Bulletin pédologique de la FAO n°70; Réimpression de l'IRD 1999, 420p.

[24] FAO (2014). – Base de référence mondiale pour les ressources en sols. Système international de classification des sols pour nommer les sols et élaborer des légendes de cartes pédologiques, Rapport sur les ressources en sols du monde N° 106. FAO, Rome, p. 166-167.

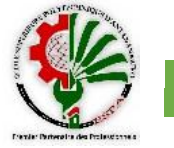

[25] ROOSE E. (1975). – Quelques techniques antiérosives appropriées aux régions tropicales. Office de la recherche scientifique et technique OUTRE-MER Laboratoire de Pédologie, 7p.

[26] ROOSE E. (1971). – Projet de lutte contre l'érosion hydrique sur le plateau Mossi (Haute-Volta), Office de la recherche scientifique et technique OUTRE-MER, 22p.

[27] GASSMANN S. – Erosion réduire les risques : Cahier de fiches techniques. Département fédéral de l'environnement, des transports, de l'énergie et de la communication DETEC Office fédéral de l'environnement OFEV, p. 23.

[28] RAHARINAIVO S. (2008). – Les techniques de correction des ravines et de stabilisation des lavaka tirées des acquis du PLAE à Marovoay. Programme de Développement de Madagascar, p. 18-19.

[29] RINAELINTSOA M., (2014). – Correction et valorisation des lavaka du bassin versant de Sahamaloto. Mémoire de fin d'étude ESPA, p. 79.

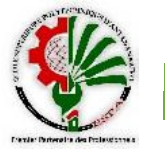

# ANNEXES

ESPA

Annexe 1: Elaboration des différentes cartes

1.1 Carte des réseaux hydrographiques du bassin versant d'Alaotra

La carte a été numérisée à partir de l'outil Spatial Analyst > Hydrologie Le principe est de tracer une cuvette, l'endroit le plus bas où il y a de l'eau. La cuvette étant rempli provenait des écoulements de plusieurs directions de flux. Et l'accumulation des flux nous donne le réseau hydrographique.

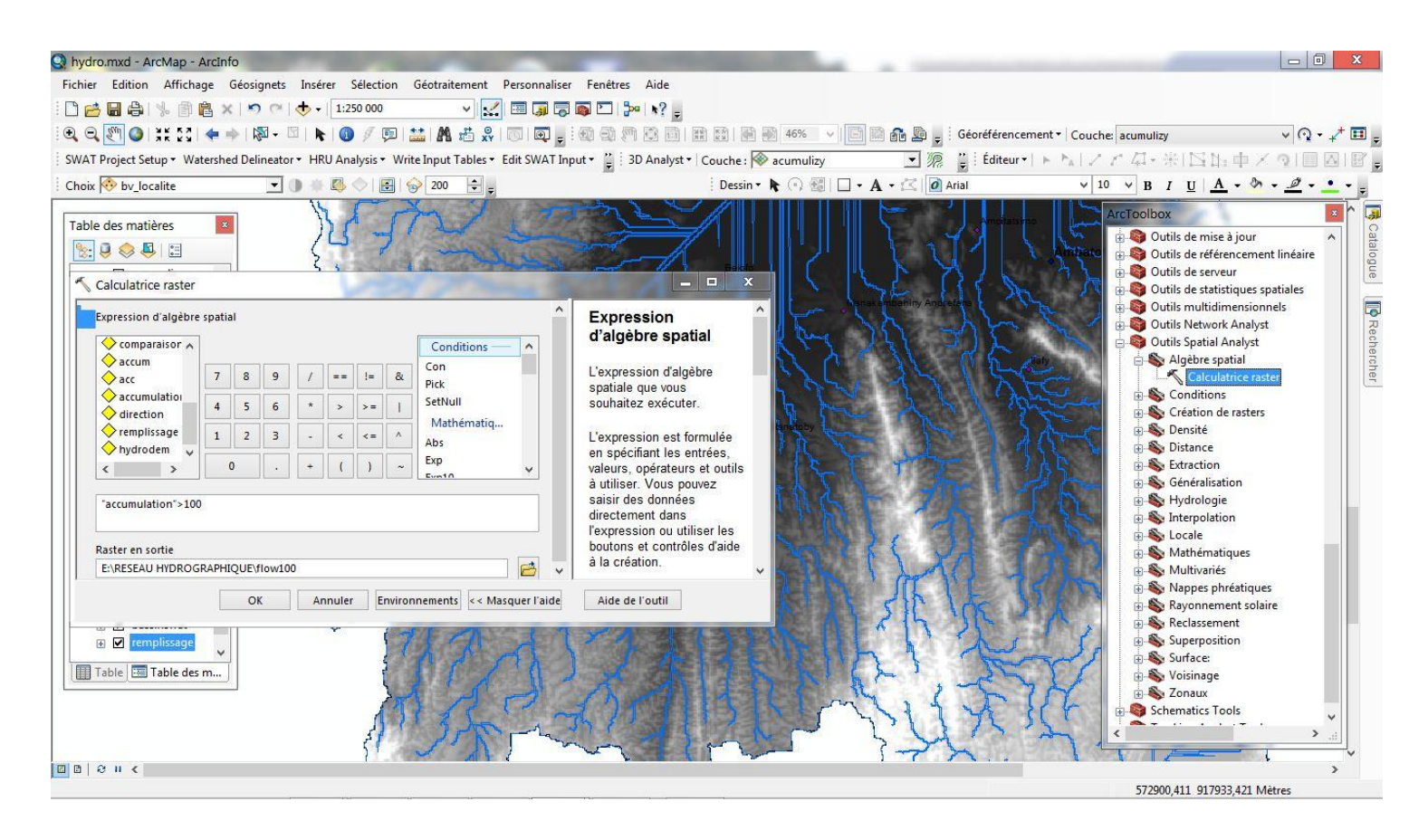

1.2 Reclassification de la carte du critère altitude

Arctoolbox > Outils 3D Analyst > Raster-reclassement > Reclassification (même démarche que le critère pente).

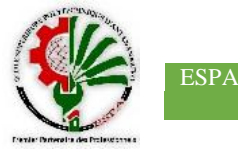

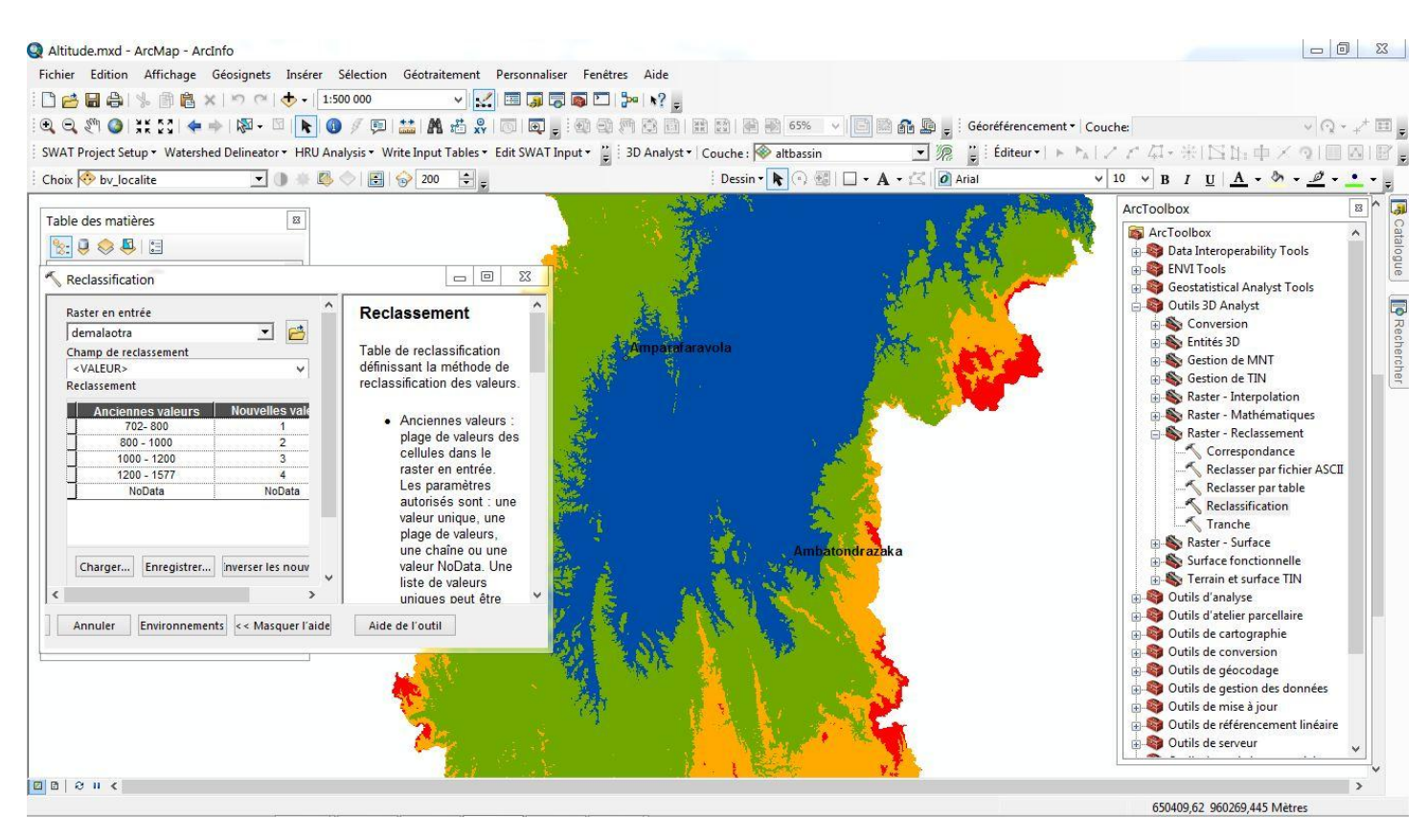

#### 1.3 Reclassification de la carte du critère pente

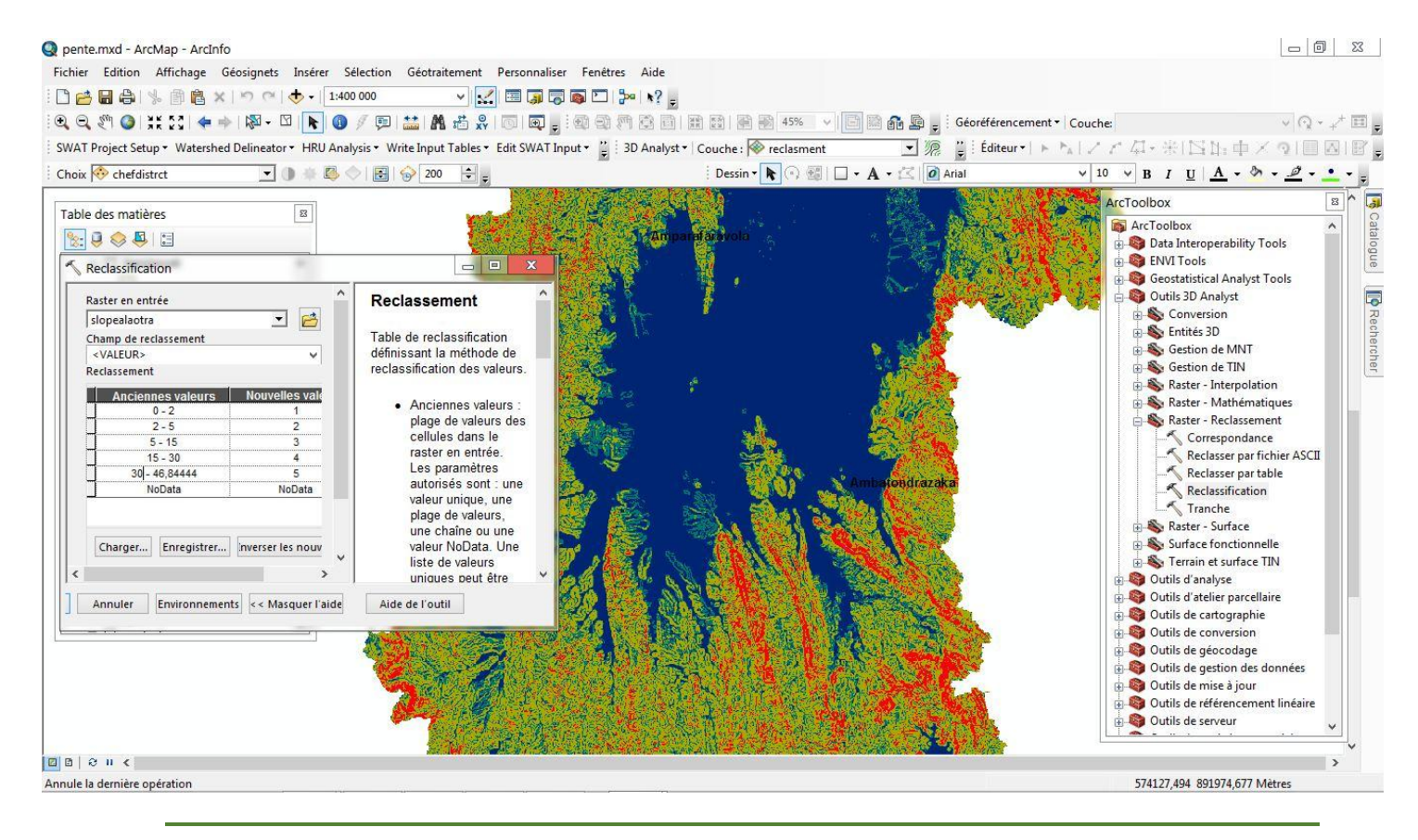

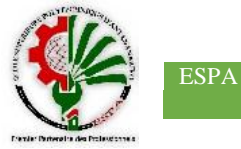

| Annexe 2: Données climatiques de la zone d'étude (Station d'Ambohitsilaozana) |
|-------------------------------------------------------------------------------|
| 2.1 Pluviométrie annuelle entre 2000-2017                                     |

| Année | Pluie | Jan   | Fev   | Mars  | Avr   | Mai   | Juin | Juil | Août | Sept | Oct  | Nov   | Dec   |
|-------|-------|-------|-------|-------|-------|-------|------|------|------|------|------|-------|-------|
| 2000  | Pluie | 110   | 185,2 | 188,3 | 13,3  | 2,8   | 10,7 | 16,1 | 7,3  | 3,7  | 1,1  | 19,0  | 196,7 |
|       | Nb.j  | 13    | 19    | 13    | 2     | 5     | 13   | 15   | 8    | 7    | 5    | 5     | 17    |
| 2001  | Pluie | 706,4 | 106   | 24,3  | 28,9  | 2,9   | 6,9  | 1,5  | 10,6 | 1,3  | 15,9 | 0,1   | 208,6 |
|       | Nb.j  | 24    | 5     | 13    | 4     | 5     | 9    | 5    | 9    | 1    | 4    | 1     | 13    |
| 2002  | Pluie | 93,6  | 481,7 | 58,7  | 14,1  | 119,6 | 6,3  | 6,1  | 1,7  | 8,6  | 1    | 46,7  | 389,6 |
|       | Nb.j  | 9     | 19    | 13    | 4     | 13    | 9    | 5    | 8    | 3    | 3    | 6     | 23    |
| 2003  | Pluie | 485,9 | 310,2 | 135,6 | 3,1   | 8,2   | 4,3  | 2,4  | 1,4  | 8    | 31,4 | 54,2  | 161,6 |
|       | Nb.j  | 30    | 19    | 12    | 4     | 5     | 5    | 6    | 5    | 8    | 1    | 7     | 19    |
| 2004  | Pluie | 220,2 | 129,8 | 128,2 | 16,6  | 5,2   | 8,2  | 3    | 2,8  | 4,9  | 0    | 7,1   | 370,7 |
|       | Nb.j  | 18    | 16    | 16    | 10    | 7     | 7    | 8    | 6    | 4    | 0    | 3     | 22    |
| 2005  | Pluie | 142,8 | 484,5 | 342,1 | 46,6  | 7,1   | 5,2  | 33,5 | 8,5  | 6,7  | 0,1  | 57,4  | 221,4 |
|       | Nb.j  | 19    | 24    | 20    | 5     | 9     | 6    | 8    | 15   | 5    | 1    | 7     | 10    |
| 2006  | Pluie | 138,4 | 86,3  | 107,3 | 13,0  | 4,7   | 15,5 | 6,8  | 15,2 | 1,4  | 0,8  | 84,9  | 64,1  |
|       | Nb.j  | 18    | 16    | 13    | 5     | 5     | 12   | 10   | 12   | 4    | 2    | 10    | 9     |
| 2007  | Pluie | 513,9 | 446,0 | 156,1 | 51,1  | 8,0   | 3,3  | 14,0 | 2,4  | 11,3 | 12,0 | 12,3  | 140,6 |
|       | Nb.j  | 26    | 21    | 10    | 9     | 6     | 7    | 9    | 6    | 9    | 8    | 4     | 12    |
| 2008  | Pluie | 212,0 | 409,9 | 41,3  | 2,3   | 15,0  | 14,3 | 6,8  | 0,0  | 17,6 | 80,7 | 233,4 | 106,7 |
|       | Nb.j  | 19    | 18    | 10    | 5     | 3     | 11   | 15   | 0    | 2    | 9    | 16    | 14    |
| 2009  | Pluie | 238,6 | 192,0 | 219,8 | 144,2 | 7,9   | 1,5  | 1,2  | 3,2  | 3,2  | 6,6  |       |       |
|       | Nb.j  | 16    | 14    | 17    | 14    | 6     | 3    | 4    | 11   | 6    | 6    |       |       |
| 2010  | Pluie | 431,4 |       | 404,9 | 2,6   | 10,3  | 5,8  | 15,3 | 4,9  | 0,0  | 1,5  | 17,2  |       |
|       | Nb.j  | 23    |       | 23    | 5     | 7     | 10   | 15   | 13   | 0    | 2    | 2     |       |
| 2011  | Pluie |       |       |       |       |       |      |      |      |      |      |       |       |
| -     | Nb.j  |       |       |       |       |       |      |      |      |      |      |       |       |
| 2012  | Pluie | 235,5 | 238,5 | 77,8  |       |       |      |      |      |      |      |       |       |
|       | Nb.j  | 24    | 23    | 17    |       |       |      |      |      |      |      |       |       |
| 2013  | Pluie |       |       | 14,3  | 7,1   | 3,9   | 0,9  | 0,9  | 6,9  | 0,0  | 1,7  | 76,7  | 89,2  |
|       | Nb.j  |       |       | 7     | 3     | 5     | 5    | 2    | 5    | 0    | 4    | 10    | 11    |
| 2014  | Pluie | 218,6 | 289,0 | 36,7  | 0,0   | 3,2   | 17,9 | 31,4 | 1,3  | 14,0 | 27,1 | 68,2  | 275,5 |
|       | Nb.j  | 20    | 16    | 8     | 0     | 4     | 6    | 8    | 4    | 2    | 4    | 6     | 15    |
| 2015  | Pluie | 380,9 | 345,6 | 256,0 | 62,8  | 2,6   | 5,6  | 0,0  | 1,6  | 1,5  | 0,0  | 5,6   | 103,3 |
|       | Nb.j  | 20    | 21    | 10    | 3     | 4     | 3    | 0    | 1    | 1    | 0    | 2     | 11    |
| 2016  | Pluie | 231,8 | 142,1 | 133,3 | 7,4   | 0,0   | 2,2  | 4,1  | 0,0  | 0,0  | 0,4  | 19,4  | 36,0  |
| -     | Nb.j  | 11    | 15    | 7     | 4     | 0     | 2    | 3    | 0    | 0    | 1    | 5     | 4     |
| 2017  | Pluie | 53,3  | 219,6 | 201,4 | 32,2  | 0,9   | 3,7  | 15,6 | 0,2  | 2,9  | 14,4 | 254,6 | 169,0 |
|       | Nb.j  | 10    | 9     | 8     | 3     | 2     | 2    | 3    | 1    | 2    | 13   | 13    | 12    |

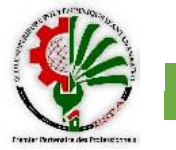

# 2.2 Température annuelle entre 2000-2008/ 2014-2017

| Année | Température | Jan  | Fev  | Mars | Avr  | Mai  | Juin | Juil | Août | Sept | Oct  | Nov  | Dec  |
|-------|-------------|------|------|------|------|------|------|------|------|------|------|------|------|
| 2000  | T°max       | 28,9 | 27,5 | 26,6 | 27,3 | 26,1 | 23,1 | 21,6 | 22,8 | 24,0 | 27,5 | 28,0 | 29,0 |
|       | T°min       | 18,9 | 18,6 | 17,9 | 16,3 | 14,8 | 13,6 | 13,0 | 11,9 | 12,6 | 14,7 | 16,8 | 19,2 |
| 2001  | T°max       | 28,2 | 28,8 | 28,8 | 27,8 | 26,1 | 22,6 | 22,7 | 23,7 | 26,3 | 26,6 | 28,5 | 30,9 |
|       | T°min       | 20,0 | 19,2 | 19,1 | 17,1 | 15,4 | 13,5 | 11,9 | 13,6 | 13,2 | 15,1 | 15,3 | 18,3 |
| 2002  | T°max       | 29,8 | 25,6 | 28,1 | 26,9 | 22,1 | 22,2 | 23,8 | 22,8 | 24,2 | 26,8 | 28,9 | 29,0 |
|       | T°min       | 18,8 | 17,5 | 19   | 16,5 | 15,9 | 12,9 | 12,6 | 12,6 | 13,3 | 14,7 | 16,6 | 18,9 |
| 2003  | T°max       | 27,5 | 28,2 | 28,4 | 28,0 | 27,4 | 23,5 | 22,7 | 23,6 | 24,4 | 28,2 | 28,5 | 28,9 |
|       | T°min       | 20,2 | 17,1 | 18,8 | 17,6 | 17,0 | 12,4 | 12,1 | 11,6 | 13,3 | 14,7 | 16,3 | 18,6 |
| 2004  | T°max       | 28,5 | 26,7 | 27,2 | 26,9 | 25,3 | 22,3 | 23,8 | 24,3 | 25,1 | 27,7 | 27,8 | 28,4 |
|       | T°min       | 19,8 | 17,8 | 18,8 | 16   | 13,8 | 11,5 | 15,6 | 12,3 | 13,2 | 15,8 | 16,4 | 18,3 |
| 2005  | T°max       | 29,2 | 26,8 | 28,8 | 27,5 | 24,9 | 23   | 22,6 | 22,8 | 23,4 | 26,4 | 28,2 | 30,3 |
|       | T°min       | 19,5 | 18,1 | 19,7 | 16,8 | 16,3 | 13,4 | 12,3 | 12,6 | 13,1 | 14   | 16,2 | 18,4 |
| 2006  | T°max       | 28,4 | 25,6 | 28,3 | 27,2 | 26,7 | 23,8 | 22,6 | 24   | 24,2 | 27   | 28,3 | 28,6 |
|       | T°min       | 18,5 | 17,2 | 18,6 | 16,6 | 15,6 | 13,3 | 13,2 | 12,8 | 12,8 | 14,6 | 16,9 | 19,2 |
| 2007  | T°max       | 28,5 | 25,2 | 28   | 25,6 | 26   | 22,5 | 23,1 | 23,7 | 23,4 | 26,3 | 28,5 | 30,2 |
|       | T°min       | 20,2 | 18   | 18,3 | 16,3 | 16,3 | 12,1 | 13,6 | 12,8 | 13,4 | 15,2 | 15,9 | 18,2 |
| 2008  | T°max       | 28,5 | 24,8 | 27,3 | 27,1 | 25,2 | 23,3 | 22,4 | 23,9 | 26,6 | 27,1 | 28,0 | 29,0 |
|       | T°min       | 19,2 | 17,3 | 18,1 | 16,8 | 14,6 | 13,3 | 12,1 | 12,7 | 14,3 | 15,4 | 18,6 | 17,8 |
| 2014  | T°max       |      |      | 28,9 | 28,6 | 27   | 24,8 | 22,7 | 24,9 | 25,7 | 30,9 | 30,9 | 30,9 |
|       | T°min       | 19,5 | 19,5 | 18,3 | 16,6 | 15   | 14,2 | 13,2 | 13,3 | 13,4 | 16,8 | 17,8 | 19,4 |
| 2015  | T°max       | 27,3 | 27,9 | 28,2 | 29,2 |      |      |      |      |      |      |      |      |
|       | T°min       | 19   | 20   | 16,6 | 16,9 | 13,8 | 14,8 | 12,1 | 12,8 | 12,6 | 14,2 | 16,2 | 19,9 |
| 2016  | T°max       |      |      |      |      |      |      |      |      |      |      |      |      |
|       | T°min       | 19,7 | 19,9 | 19,1 | 16,9 | 15,9 | 13,7 | 12,2 | 11,8 | 13,1 | 14,1 | 16,9 | 18   |
| 2017  | T°max       |      |      |      |      |      |      |      | 13   |      |      |      |      |
|       | T°min       | 18,2 | 19,1 | 19,4 | 18   | 16,1 | 14   | 13,8 | 12,7 | 14,7 | 16,5 | 17,5 | 18,9 |

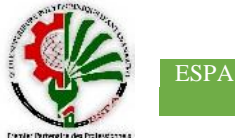

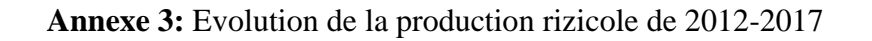

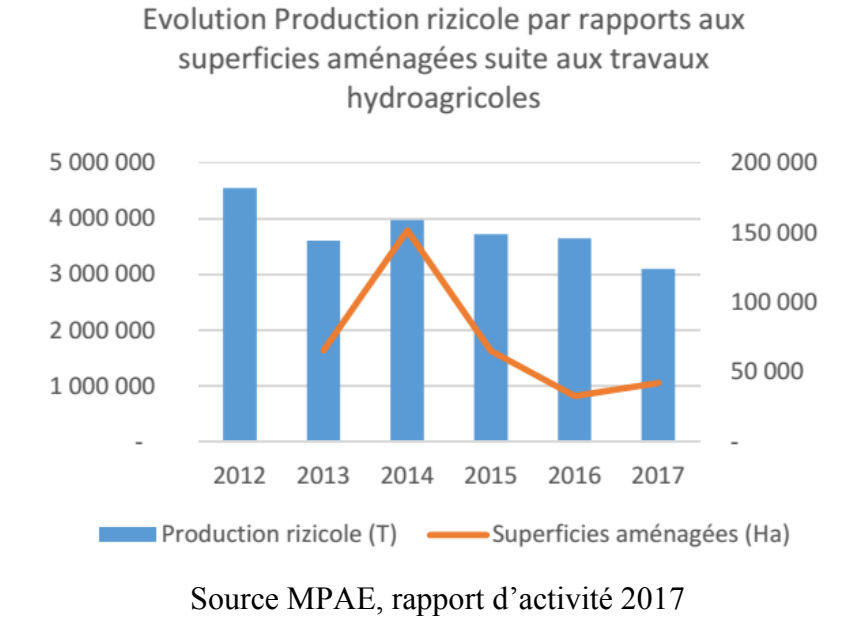

Annexe 4: Etapes de la délimitation du bassin versant sur Arcswat

4.1 Création d'un projet Arcswat

Voici l'interface de l'outil Arcswat, une extension d'Arcgis.

- La première étape est de créer le projet : Créez un dossier dans lequel le projet sera enregistré. Dans la barre d'outils ARCSWAT, choisissez le menu « SWAT Project Setup » et cliquez sur « New SWAT Project ».
- Dans le champ « Project Directory », choisissez le répertoire dans lequel vous désirez enregistrer votre projet (Mémoire MII). Laissez les autres champs par défaut. Cliquez sur OK.

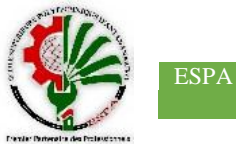

| Project Directory                                  |    |
|----------------------------------------------------|----|
| E:\Mémoire MII                                     |    |
| SWAT Project Geodatabase                           |    |
| Personal Geodatabase Name(*.mdb)                   |    |
| Mémoire MII.mdb                                    |    |
| Raster Storage<br>Personal Geodatabase Name(*.mdb) |    |
| RasterStore.mdb                                    |    |
| SWAT Parameter Geodatahase                         |    |
| Demonal Coordetabase Name(t mdb)                   | OK |
| Personal Geodalabase Name(".mdb)                   |    |

- Votre projet sera créé

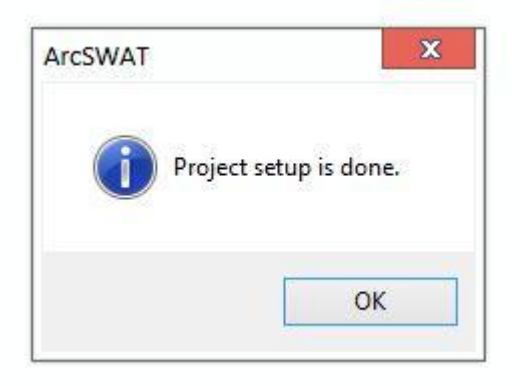

- 4.2 Délimitation du bassin versant
- Dans la barre d'outils ARCSWAT, sélectionnez le menu « Watershed Delineator » et cliquez sur « Automatic Watershed delineation »

| SWAT Project Setup 🔻 | Watershed Delineator 👻 HRU Analysis 👻 Write Input Tables 💌 Edit SWAT Input 💌 SWAT Simulation 👻 |   |
|----------------------|------------------------------------------------------------------------------------------------|---|
|                      | Automatic Watershed Delineation                                                                | Ī |
|                      | Watershed Reports                                                                              |   |
|                      |                                                                                                |   |

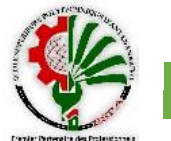

\_

| DEM Setup                                                                                                    |      | Outlet and Inlet Defin                                     | ition                                                                                     |        |
|----------------------------------------------------------------------------------------------------|------|------------------------------------------------------------|-------------------------------------------------------------------------------------------|--------|
| DEM projection setup                                                                                                    |      | Point source input<br>Add point source<br>to each subbasin | Add by Table                                                                              |        |
| Mask Burn In                                                                                                    |      | Editma                                                     |                                                                                           | A-A A  |
| Stream Definition  DEM-based                                                                                                    |      | Watershed Outlets(s                                        | ) Selection and Definition                                                                | on     |
| Pre-defined streams and watership                                                                                                    | eds  | Wholewatershed                                             | Cancel                                                                                    | $\cap$ |
| DEM-based                                                                                                    |      | outlet(s)                                                  | selection                                                                                 | LINDO  |
| DEM-based<br>Flow direction and<br>accumulation                                                                                      |      | outlet(s)                                                  | Delineate                                                                                 |        |
| DEM-based<br>Flow direction and<br>accumulation<br>Area:<br>Number of cells:                                                         | [Ha] | Calculation of Subbas                                      | Delineate<br>watershed                                                                    |        |
| DEM-based<br>Flow direction and<br>accumulation<br>Area:<br>Number of cells:<br>Pre-defined<br>Watershed dataset:<br>Stream dataset: | [Ha] | Calculation of Subbase                                     | selection<br>Delineate<br>watershed<br>sin Parameters<br>Calculate subbasin<br>parameters |        |

Vous êtes maintenant dans la fenêtre « Watershed Delineation ».

- Dans le champ « DEM Setup », vous entrez le modèle numérique de terrain de la zone autour du lac Alaotra.
- Dans le champ « Stream Definition » : En cochant sur « DEM Based », ARCSWAT tracera le réseau hydrographique à partir du modèle numérique de terrain)

| Flow direction and accumulation |  |
|---------------------------------|--|
|                                 |  |

A la fin du traitement, la fenêtre suivante apparait

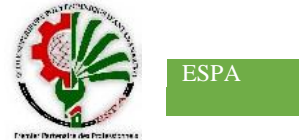

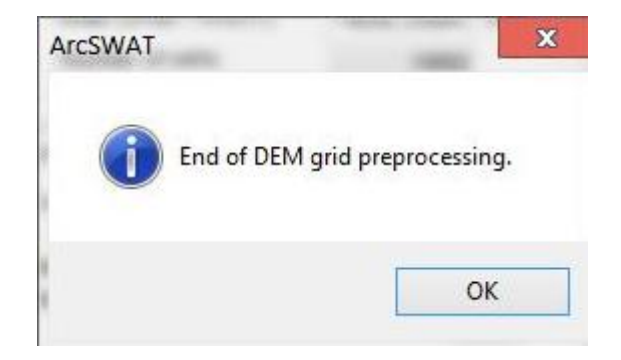

- Dans le menu « Stream Network », Arcswat va reconnaitre le réseau hydrographique

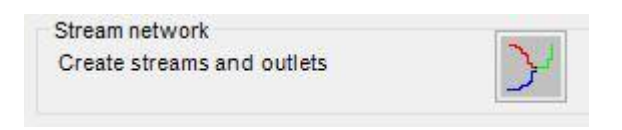

 Dans le menu « Watershed Outlets Selection and definition », nous allons maintenant choisir l'exutoire du bassin versant. Le nôtre a été l'exutoire de Maningory. Puis cliquez sur « Delineate watershed »

| Whole watershed<br>outlet(s)                                                       | Cancel                                             |  |
|------------------------------------------------------------------------------------|----------------------------------------------------|--|
|                                                                                    | Delineate<br>watershed                             |  |
|                                                                                    |                                                    |  |
| Calculation of Subbas                                                              | sin Parameters<br>Calculate subbasin<br>parameters |  |
| Calculation of Subbas<br>Reduced report<br>output<br>Skip stream<br>geometry check | sin Parameters<br>Calculate subbasin<br>parameters |  |

- Lorsqu'ARCSWAT a terminé la délimitation du bassin versant, cette fenêtre apparaît :

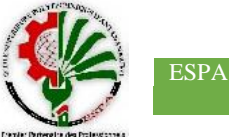

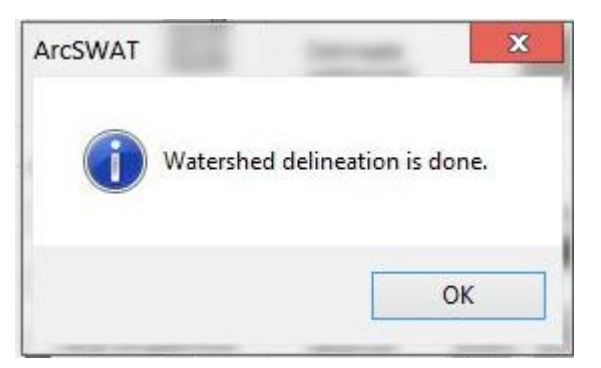

- 3.3 Calcul des paramètres du bassin versant tracé par Arcswat
- Cette étape consiste à calculer la longueur et la superficie des sous-bassins versant.

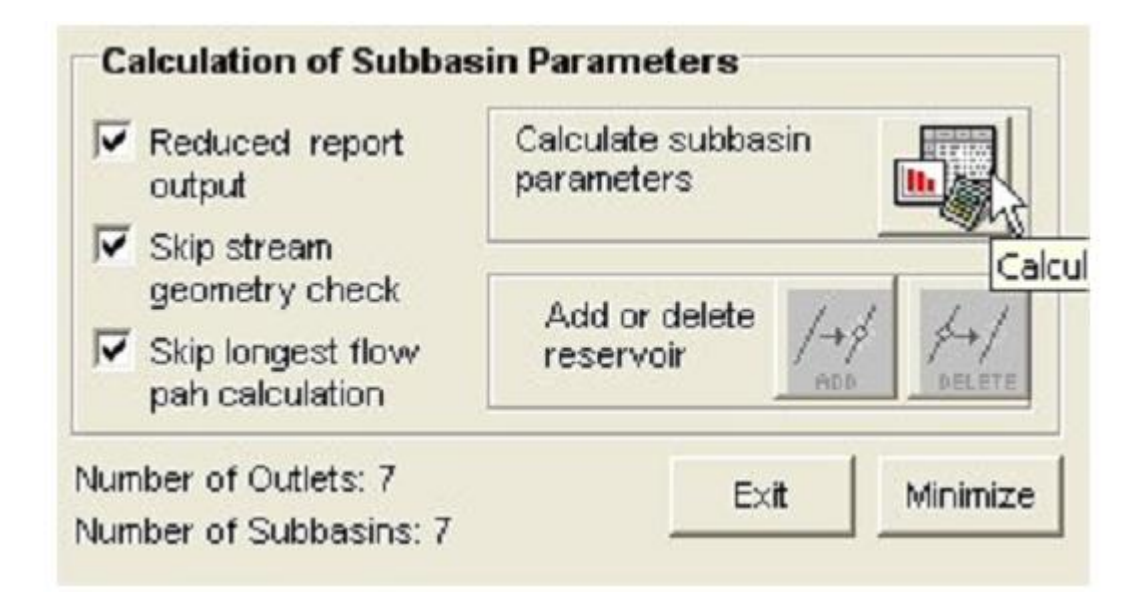

Une fois le calcul des paramètres effectués, cette fenêtre apparait :

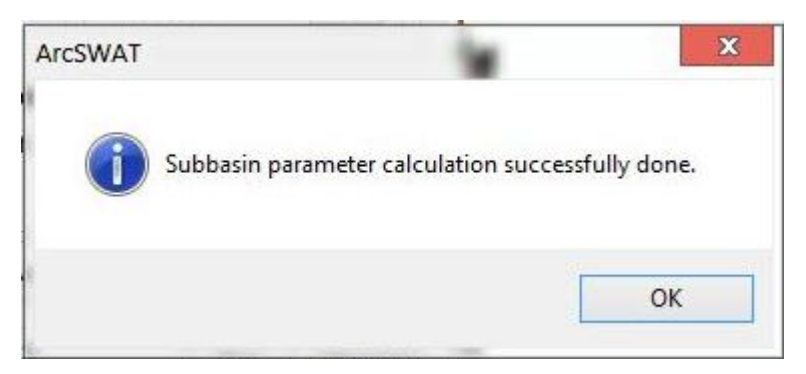